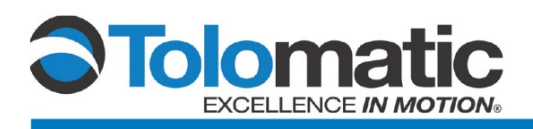

## ServoChoke®/Motor Configuration Using a Control Techniques M700 Drive

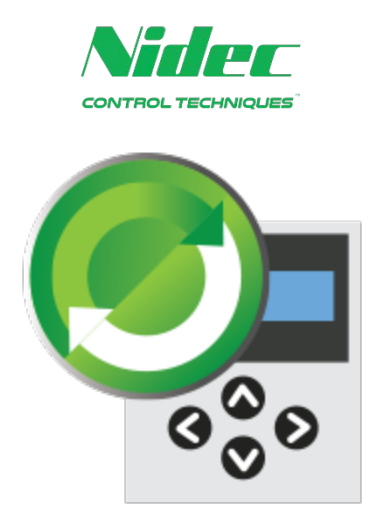

## Contents

| 1 | Basic C | Configuration                  |   |
|---|---------|--------------------------------|---|
|   | 1.1     | Configuring a new motor        | 2 |
|   | 1.2     | Setting up the feedback device | 4 |
| 2 | Runnin  | g Autotune                     |   |
|   | 2.1     | Set-up                         | 5 |
|   | 2.2     | Reviewing Values               | 6 |

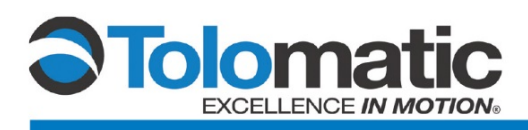

# 1 Basic integration of a Control Techniques M700 Drive to a Tolomatic ServoChoke<sup>®</sup>/SICK encoder combination

#### 1.1 Configuring a new motor

Before proceeding, make sure to download parameters to the drive

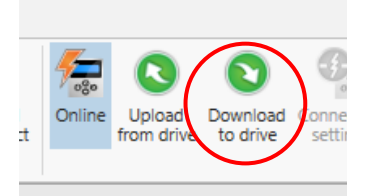

Once communication and drive configuration has been established, open the Setup tab and open "Motor Setup"

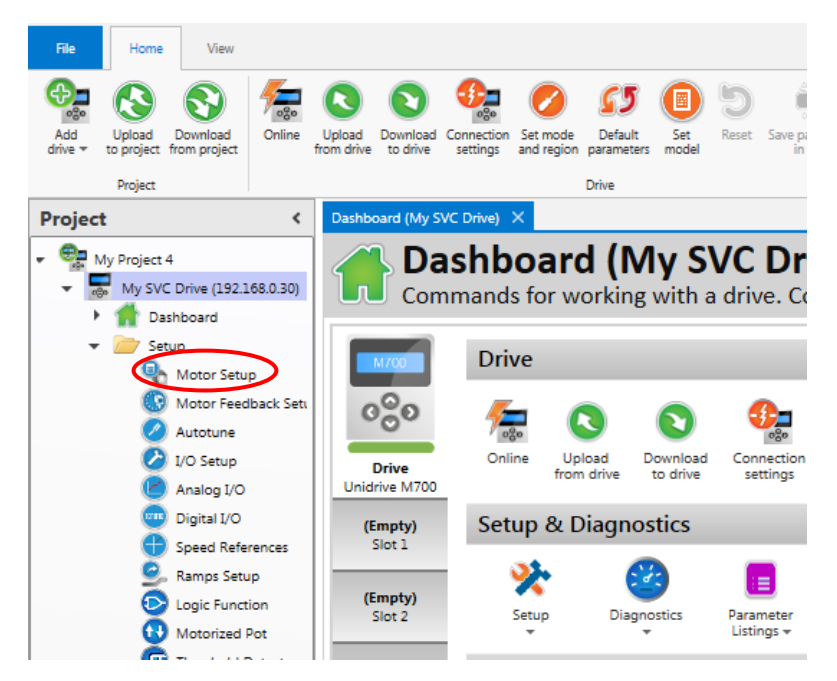

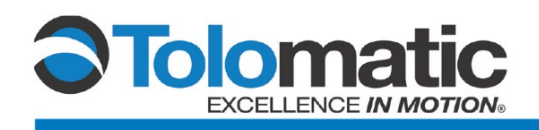

Enter motor values per the table shown below:

Motor / Feedback / Brake - Specifications:

|                                | CEDIEC             | SVC 7k | SNC 15k | Elda Manue Manu                                                                                                    |
|--------------------------------|--------------------|--------|---------|----------------------------------------------------------------------------------------------------|
|                                | SERIES             | SVG /K | SVC ISK |                                                                                                    |
| PEAK SPEED                     | RPM                | 3,000  | 3,000   | Add Linkad Deveload Deveload Connection Set mode Default Set Reset Seve parameter                                                                                                    |
| Kt (trap)                      | oz-in/amp DC       | 232.03 | 232.03  | drive * to project from project from drive to drive settings and region parameters model in drive<br>Project Drive                                                                                                    |
| Kt (sine)                      | Nm/Arms            | 2.007  | 2.007   | Project C Dashboard (My SVC Drive) Motor Setup (My SVC Drive) X Menu 03 : Spen                                                                                                    |
| Ke                             | Vrms/krpm          | 121.34 | 121.34  | Inst 4<br>-SVC Drive (192168.0.30) Enter motor parameters or choose a motor                                                                                                    |
| DC BUS VOLTAGE                 | Vdc                | 365    | 365     | Setup Choose a motor 2 Save as custom motor                                                                                                    |
| WINDING<br>Resistance          | Ohms               | 2.0    | 2.0     |                                                                                                    |
| INDUCTANCE                     | mH                 | 12.2   | 12.2    | Analog I/O     PI Thermistre The Threshold 3300      Ω                                                                                                    |
| MOTOR THERMAL<br>TIME CONSTANT | minutes            | 108.0  | 108.0   | Construction     Construction     C |
| CONT. CURRENT                  | Amp                | 3.0    | 3.0     | Image: Constraint of the constraint of the constraint of the                    |
|                                | ٩F                 | 302    | 302     | SD Card Manager     Rated Voltage     460      V                                                                                                    |
| MAX. MUTUR TEMP                | ٥°                 | 150    | 150     | Diagnostics Kt 2.00 ↓ Nm/A<br>Parameters V                                                                                                    |
| NUMBER OF POLES                |                    | 18     | 18      | Menu 00 : Quick Setup E Motor Thermal Time Constant 90.0 \$                                                                                                    |
|                                | lb-in <sup>2</sup> | 11.3   | 11.3    | ■         Menu 02 : Speed Ramps         Stator Resistance         2.000000 ♀ Ω           ■         Menu 03 : Speed Control and Pot         Ld         12.200 ♀ mH                                                                                                    |
| RUTUR INERTIA                  | kg-cm <sup>2</sup> | 33.0   | 33.0    | Menu 04 : Torque and current co     Number of Motor Poles     Menu 05 : Motor Control                                                                                                    |

The ServoChoke SVC actuators do not have a Thermistor but come with a Thermal switch. Verify Menu 3, parameter 123 is set to "None" for Thermistor Fault Detection as shown below:

| 03.118  | P1 Thermistor Type               | DIN44082 |
|---------|----------------------------------|----------|
| 03.119  | P1 Thermistor Feedback           | 0 Ω      |
| 03.120  | P1 Thermistor Trip Threshold     | 5000 Ω   |
| 03.121  | P1 Thermistor Reset Threshold    | 1800 Ω   |
| 03.122  | P1 Thermistor Temperature        | 0 °C     |
| 03.123  | P1 Thermistor Fault Detection    | None     |
| 03.127  | P2 Speed Feedback                | 0.0 rpm  |
| 03 1 28 | P2 Revolution/Pole Pitch Counter | 0        |

Wiring of the thermal switch can be done based upon your desired logic control to safely shut down the drive in the event of a thermal switch trip.

### 1.2 Setting up the feedback device

Select "Motor Feedback Setup" from the left pane, then Select either "SC Hiperface" or "SC SSI"

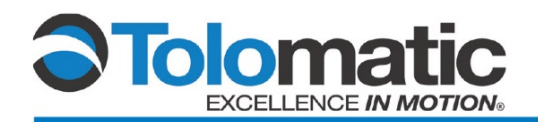

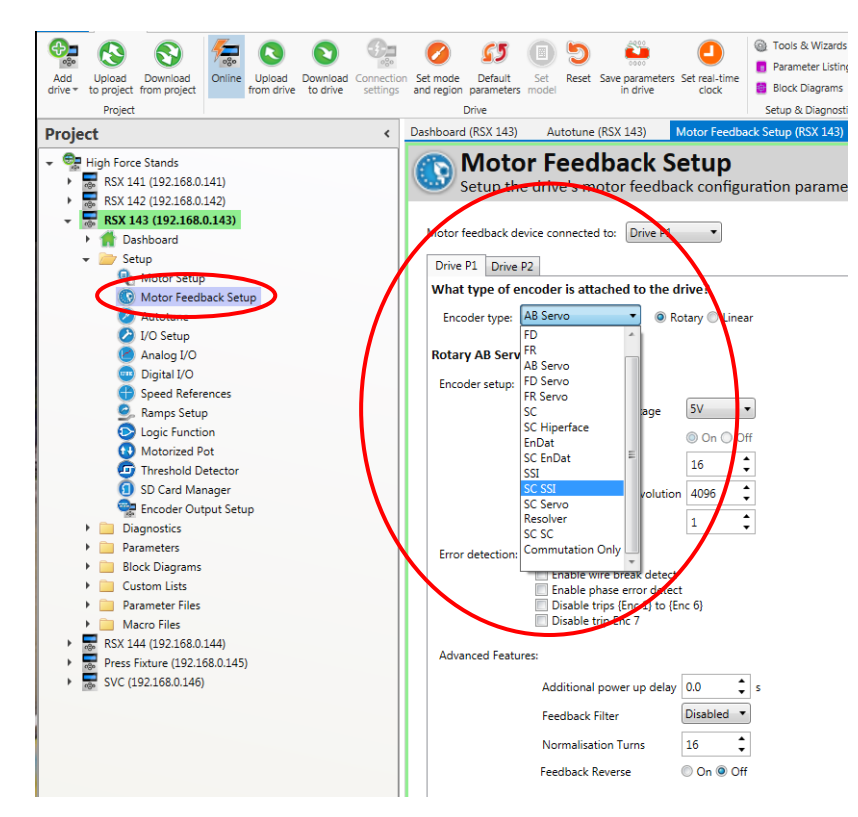

#### Set type to "Rotary" and set Encoder Supply Voltage to "8V"

| Drive P1  | Drive P2  |                             |               |      |
|-----------|-----------|-----------------------------|---------------|------|
| What typ  | e of enco | oder is attached to the dr  | ive?          |      |
| Encoder   | type: SC  | SSI    Rot                  | tary 🔘 Linear |      |
| Rotary SC | SSI conf  | iguration:                  |               |      |
| Encoder   | setup:    |                             | $\frown$      |      |
|           |           | Encoder supply voltage      | 8V 🔻          | )    |
|           |           | Auto Configuration          | 🔘 On 🔘 Off    |      |
|           |           | Rotary Turn Bits            | 12            |      |
|           |           | Rotary Lines Per Revolution | 1024 🛟        |      |
|           |           | Comms Bits                  | 27            |      |
|           |           | Comms Baud Rate             | 300k •        | Baud |
|           |           |                             |               |      |

Make sure that "Auto Configuration" is "On"

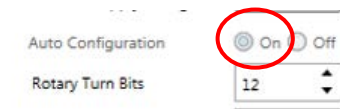

The drive will determine the remaining values during the auto tune process.

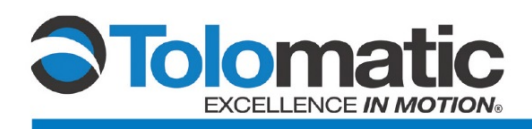

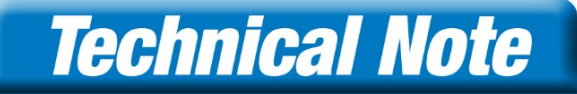

## 2. Running Autotune

### 2.1 Set-up

Before proceeding, make sure to download parameters to the drive

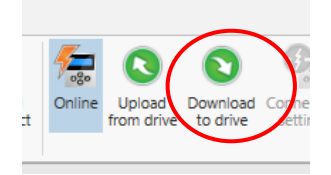

Verify the drive is connected and online. "Online" and Drive Name will be highlighted

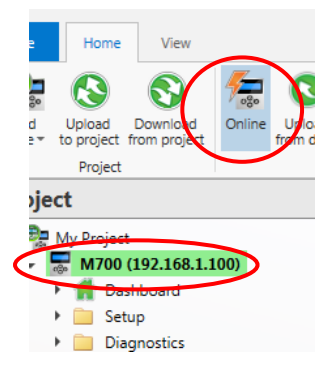

1.8

Navigate to Menu 11, parameter 047 and set it to "STOP"

| 11.046 | Defaults Previously Loaded   | 1244 |   |
|--------|------------------------------|------|---|
| 11.047 | Onboard User Program: Enable | Stop | ) |
| 11.048 | Onboard User Program: Status |      |   |

Navigate to Menu 31, parameter 001 and set it to "off"

|           |                                     |            |         | _ |
|-----------|-------------------------------------|------------|---------|---|
| Parameter | Caption                             | Categories | Value   | 3 |
| 31.000    | Parameter mm.000                    |            | 0       |   |
| 31.001    | AMC Select                          | (          | Off Off | D |
| 31.002    | AMC Absolute Mode Enable            |            | V On    | ſ |
| 31.003    | AMC Incremental Position Reset Mode |            | Off Off |   |
|           |                                     |            |         |   |

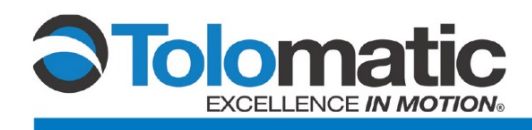

On the left pane select "Autotune" from the Setup folder

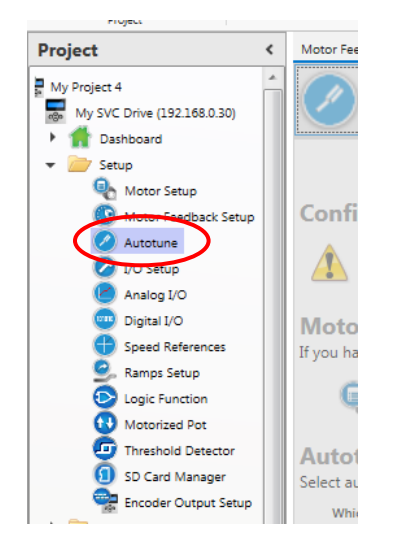

Verify that the enable switch/input is disabled. Drive should display Inhibit "Inh"

Change the autotune to "Rotating Autotune", select your direction, and then click next.

| Autotune                                                                                                    |                                                                                                    |                                                                            | live                                                                                                    |
|----------------------------------------------------------------------------------------------------|----------------------------------------------------------------------------------------------------|----------------------------------------------------------------------------|----------------------------------------------------------------------------------------------------|
| Wizard for automatically tuning drive to mo                                                                                                    | otor for optimal results                                                                                                    |                                                                            |                                                                                                    |
|                                                                                                    | Configuration Preconditions Run                                                                                                    | n Results                                                                  | 🕒 Bark 🍚 Next                                                                                                    |
| Configuration                                                                                                    |                                                                                                    |                                                                            |                                                                                                    |
| Please ensure that you have read the safety information<br>sure before proceeding that you have taken precaution:<br>arrangements are capable of withstanding the full conti | in the drive user guide. Autotuning may cause the<br>s to prevent injury or danger to life. You should als<br>nuous and overload torque of the motor. | e motor to rotate and deliver con<br>so satisfy yourself that if a load is | siderable torque into any mechanism coupled to the motor. You should be<br>connected to the motor then the coupling and other mechanical |
| Motor Setup<br>If you haven't configured the motor parameters yet, click the button(                                                                                         | s) below to open the relevant tool(s) before attempting                                                                                               | g an autotune.                                                             |                                                                                                    |
| Notor Setup 🚯 Motor Feedback Setup                                                                                                    |                                                                                                    |                                                                            |                                                                                                    |
| Autotune tests                                                                                                    | r motor zan ho zafoli rotatad                                                                                                    |                                                                            |                                                                                                    |
| Which type of <u>autotune</u> test should be used?                                                                                                    | r motor can be salely rotated.                                                                                                    |                                                                            |                                                                                                    |
| <ul> <li>1. Stationary</li> <li>2. Rotating</li> </ul>                                                                                                    |                                                                                                    |                                                                            |                                                                                                    |
| ▲ The motor must be unloaded and must be able to rotate fr                                                                                                    | eely                                                                                                    |                                                                            |                                                                                                    |
| Direction of rotation                                                                                                    |                                                                                                    |                                                                            |                                                                                                    |
| Which effection of motion estation should be used for tuning?                                                                                                    |                                                                                                    |                                                                            |                                                                                                    |

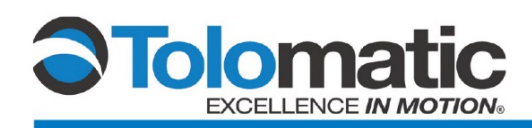

#### Click "Next" again

| Dashboard (RSX 143) Autotune (RSX 1                           | 143) ×                                                                                                    | <b>.</b>      |
|---------------------------------------------------------------|----------------------------------------------------------------------------------------------------|---------------|
| Wizard for automatically                                      | ly tuning drive to motor for optimal results                                                                                                | Live          |
|                                                               | Configuration Preconditions Run Results                                                                                                    | 🕞 Back 🕞 Next |
| Preconditions                                                 |                                                                                                    |               |
| <ul> <li>Configuration summary</li> </ul>                     |                                                                                                    |               |
| Drive status                                                  |                                                                                                    |               |
| Autotuning can continue: click 'N                             | Next' to open the Run page                                                                                                    |               |
| Save parameters<br>Provides the option to save all parameters | s to drive memory before starting autotune. This may be ignored, but it is a useful safeguard in case autotuning makes undesirable changes. |               |
| Save parameters in drive                                      |                                                                                                    |               |
|                                                               |                                                                                                    |               |

As shown below, if the drive is tripped you will not be able to continue until the trip has been fixed

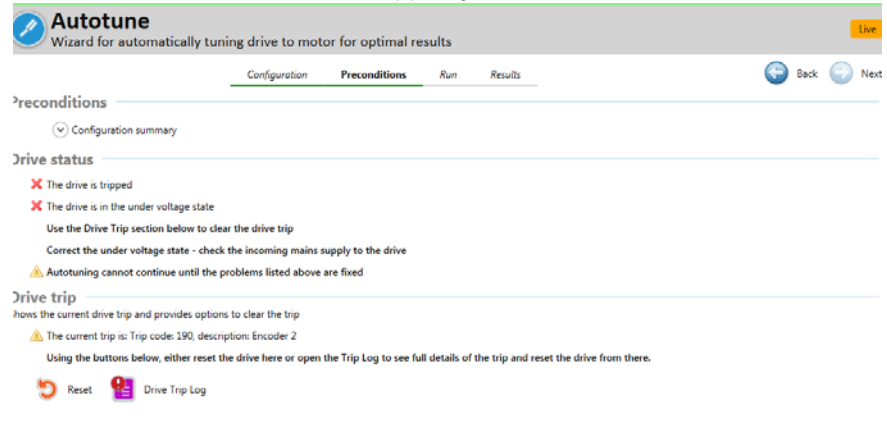

Enable the drive to start the Autotune

#### 2.2 Reviewing tuning values

Once the autotune has completed, the drive enable will need to be removed

| Home Vew                                                                | - # #                                                                                                    |
|-------------------------------------------------------------------------|----------------------------------------------------------------------------------------------------|
| Constant Storm project     Project                                      | 2 2 2 2 2 2 2 2 2 2 2 2 2 2 2 2 2 2 2                                                                                                    |
| oject <                                                                 | Deshboard (KSX 143) Autotime (KSX 143) × Menu 31 : AMC GeneraLet-up (KSX 143) Menu 11 : Miscellaneous (KSX 143) Drive Trip Log (KSX 143) + |
| High Force Stands -<br>RSX 141 (192168.0.141)<br>RSX 142 (192268.0.142) | Autotune     Wizard for automatically tuning drive to motor for optimal results                                                            |
| - TRSX 143 (192.168.0.143)                                              | Configuration Preconditions Run Results 🚱 Back 🌍 Next                                                                                      |
| Tashboard                                                               |                                                                                                    |
| <ul> <li>Setup</li> <li>Descention</li> </ul>                           | Run                                                                                                    |
| Destination Conflicts                                                   | Configuration summary                                                                                                    |
| PI Drue Trip Log                                                        |                                                                                                    |
| Onboard Scope                                                           | Daine investe                                                                                                    |
| Parameter Reference Guide                                               |                                                                                                    |
| - 🥶 Parameters                                                          | Please remove the drive enable / Safe Torque Off input(s).                                                                                 |
| Menu 00 : Quick Setup                                                   |                                                                                                    |
| Menu 01 : Speed References                                              | Autotune program                                                                                                    |
| Menu 02 : Speed Ramps                                                   | Not started (awaiting enable)                                                                                                    |
| Menu 03 : Speed Control and Position Feedbac                            | In process                                                                                                    |
| Menu 04 : Torque and current control                                    |                                                                                                    |
| Menu 05 : Motor Control                                                 | <ul> <li>Finished (awarding disable)</li> </ul>                                                                                            |
| Menu 06 : Sequencer and Clock                                           | Time elapsed: 35.9 s                                                                                                    |
| Menu 07 : Analog I/O                                                    | Autoture succeeded                                                                                                    |
| Menu 08 : Digital I/O                                                   | Click 'Back' to return to the Preconditions page and re-run the autotune                                                                   |
| Menu 09: User Functions 1                                               |                                                                                                    |
| Menu 10 : Status and Trips                                              |                                                                                                    |
| Menu 11 : Miscellaneous                                                 |                                                                                                    |
| Menu 12: User Functions 2 and Brake Control                             |                                                                                                    |
| Metro 14 Here MD Controller                                             |                                                                                                    |
|                                                                         |                                                                                                    |

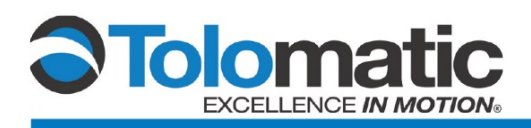

Click Next to view the calculated values for the ServoChoke actuator

|                                                                                                    | Configuration | Preconditions | Run | Results | 🕞 вак 🌔 |
|----------------------------------------------------------------------------------------------------|---------------|---------------|-----|---------|---------|
| Run                                                                                                    |               |               |     |         |         |
| <ul> <li>Configuration summary</li> </ul>                                                                                                    |               |               |     |         |         |
| Drive Enable                                                                                                    |               |               |     |         |         |
| Drive is disabled.                                                                                                    |               |               |     |         |         |
| Autotune progress                                                                                                    |               |               |     |         |         |
| Not started (awaiting enable)                                                                                                    |               |               |     |         |         |
| In progress                                                                                                    |               |               |     |         |         |
| Finished (awaiting disable)                                                                                                    |               |               |     |         |         |
| Finished                                                                                                    |               |               |     |         |         |
| Time elapsed: 35.8 s                                                                                                    |               |               |     |         |         |
| Autotune succeeded                                                                                                    |               |               |     |         |         |
| (Relative and the second second secon |               |               |     |         |         |

It is advisable that this process is repeated multiple times, and note the phase angle variation from one autotune to the next. Large angle variations (> 10 degrees) may be a sign of significant electrical noise that may prohibit consistent operation.

| Auto     Wizard | <b>Dtune</b><br>I for automatically tuning drive | to motor for       | r optimal     | resul     | ts              |                                                              |
|-----------------|--------------------------------------------------|--------------------|---------------|-----------|-----------------|--------------------------------------------------------------|
|                 | Configuration                                    | Precondition       | ons R         | un        | Results         | 🕒 Back 🍚                                                     |
| Results         |                                                  |                    |               |           |                 |                                                              |
| 🕑 Conf          | ïguration summary                                |                    |               |           |                 |                                                              |
| Finished —      |                                                  |                    |               |           |                 |                                                              |
| Autotune has    | finished and amended the parameters liste        | ed below.          |               |           | the Conference  | 1 <sup></sup>                                                |
| If you wish to  | re-run the autotune with a different config      | uration, click ba  | ck twice to r | return to | o the Configura | ition page, change the options there then proceed as before. |
| Save param      | eters                                            | nto the drive's no | n volatilo m  |           | athonuico tho c | attings may be last when you never the drive down            |
| .agoo           | tin the results it is advised you save them it   | nto the drive sinc | n-volatile in | lemory    | outerwise ute s | ettings may be lost when you power the time down.            |
| Save Save       | parameters in drive                              |                    |               |           |                 |                                                              |
| ch              |                                                  |                    |               |           |                 |                                                              |
| changed pa      | rameters                                         |                    |               |           |                 |                                                              |
| Parameter       | Caption                                          | Old value          | New value     | Units     |                 |                                                              |
| 03.025          | Position Feedback Phase Angle                    | 4.0                | 3.2           | •         |                 |                                                              |
| 04.013          | Current controller type com                      | 62                 | 01            |           |                 |                                                              |
| 04.014          | Current Controller Ki Gain                       | 394                | 392           |           |                 |                                                              |
| 05.017          | Stator Resistance                                | 0.295146           | 0.293801      | Ω         |                 |                                                              |
| 05.024          | Ld                                               | 1.996              | 1.972         | mH        |                 |                                                              |
| 05.059          | Maximum Deadtime Compensation                    | 0.950              | 0.875         | 115       |                 |                                                              |

Once the motor phase angle appears to be stable, click "Save parameters in drive"

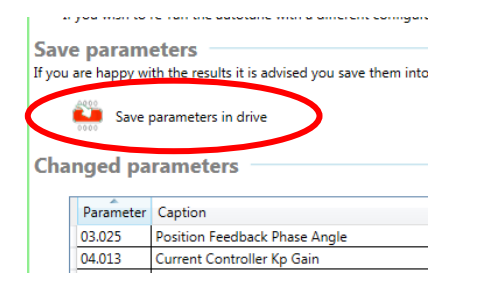

You are now ready to proceed with testing jog functionality, motion control set-up and programming

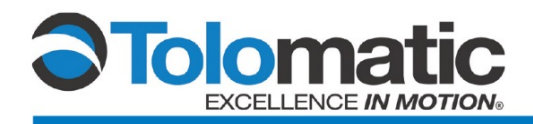

# Technical Note

|                                                                                                    | EXCEL                                                                                                    | LENCE IN MOTIO                                                                                                    | No                                                                                                    | CERTIFIED BY DNV GL<br>= ISO 9001 = |
|----------------------------------------------------------------------------------------------------|----------------------------------------------------------------------------------------------------|----------------------------------------------------------------------------------------------------|----------------------------------------------------------------------------------------------------|-------------------------------------|
| USA<br>3800 County Road 116<br>Hamel, MN 55340, USA<br>Phone: (763) 478-8000<br>Fax: (763) 478-8080<br>Toll-Free: 1-800-328-2174<br>sales@tolomatic.com<br>www.tolomatic.com      | CHINA<br>Tolomatic Automatic<br>(Suzhou) Co. Ltd.<br>(ServoWeld <sup>®</sup> inquiries<br>No. 60 Chua<br>Huqiu Distric<br>Jiangsu 2150<br>Phone: +86 (512) 6<br>Fax: +86 (512) 6<br>ServoWeldCh | on Products<br>only)<br>ngye Street, Building 2<br>t, SND Suzhou<br>011 - P.R. China<br>750-8506<br>750-8507<br>nina@tolomatic.com            | EUROPE<br>Tolomatic Europe GmbH<br>Zeilweg 42<br>60439 Frankfurt am Main<br>Germany<br>Phone: +49 69-2045-7837<br>EuropeSales@tolomatic.com                        | Ceruneu site: namei, win            |
| All brand and product names are<br>trademarks of their respective owner<br>ment is believed accurate at time of p<br>assumes no responsibility for its use<br><b>Visit www.to</b> | trademarks or registered<br>s. Information in this docu-<br>rinting. However, Tolomatic<br>or for any errors that may<br>lomatic.com for the mo                                                 | appear in this document. I<br>the design or operation of<br>any associated motion pr<br>this document is subject t<br>ost up-to-date technica | olomatic reserves the right to change<br>the equipment described herein and<br>oducts without notice. Information in<br>o change without notice.<br>al information |                                     |